NMRCheck : This program checks the existence of new Bruker NMR files on mora every 10 minutes. If something is found, it will be copied to your predefined target folder (e.g. I:\nmr)!

written by: Jan P. Unsleber

## 1) Installation:

- a) Create new folder: e.g. on drive I:\nmr (alternative a local folder or a folder on your group disk)
- b) Download nmrcheck.zip from <u>\\mora\nmr\mnova</u> to C:\Users\<your account>
- c) Click with right mouse button on the zip-file and choose "Extract all" or "Alle extrahieren"

## 2) Start:

- a) Change to the installation directory (e.g. C:\Users\<your account>\nmrcheck)
- b) Click with right mouse button on nmrcheck link and choose "Pin to task bar" or "An Taskleiste anheften"
- c) Click the nmrcheck icon on the task bar
- 3) Choose your settings Hint: By clicking on the buttons, you can toggle between active (white) or inactive (red).

# Main settings:

- a) Choose the right institute, e.g.
- b) Input your **personal** usertag, e.g.

# Advanced settings:

Open Folder

| De eluvre Cresseture | If you enable this option, you've to create and input the path of your target folder, |
|----------------------|---------------------------------------------------------------------------------------|
| Backup Spectra       | where all you're NMR data should be copied to, e.g. I:\nmr                            |

Open in MNova If you enable this option, the copied data is loaded into MNova.

OC

ocf

Path to MNova, **NWZ:** N:\Software\Chemie\MNova\MNova.lnk

local: C:\Program Files (x86)\Mestrelab Research S.L\MestReNova\MNova.exe

If you enable this option, the new NMR data is shown by the explorer.

Display pop-up If you enable this option, a pop-up appears, after new data was found.

#### 4) Start checking/Check now [Enter]

| C NMRCheck v                                                                          | 3.0.0                                                                                                    |                                                                                   |                |   | Local tar                                     | get fold                                      | er I:\nmr:                                          |                                            |                                 |
|---------------------------------------------------------------------------------------|----------------------------------------------------------------------------------------------------|-----------------------------------------------------------------------------------|----------------|---|-----------------------------------------------|-----------------------------------------------|-----------------------------------------------------|--------------------------------------------|---------------------------------|
| #                                                                                     | NMR                                                                                                    | CHECK                                                                             | # <u>^</u><br> | 4 |                                               |                                               |                                                     |                                            | x                               |
| <br>  v3.0.0 (:                                                                       | 11.05.2015)                                                                                                    | by Jan P. Un                                                                      | sleber         |   | ▶ nmr ▶                                       | <b>▼</b> 4 <sub>7</sub>                       | nmr durchsuchen                                     |                                            | ٩                               |
| Last check<br>Options rea<br>Checking []<br>NEW: \\morr<br>NEW: \\morr<br>Checking [] | was at [Fri Jun<br>ad from "config.<br>Mon Jul 6 16:31<br>a\nmr\300er\Jun1<br>A\nmr\300er\Jun1<br>Mon Jul 6 17:05 | 19 11:53:31 2015].<br>ini".<br>:13 2015]<br>9-2015\590<br>9-2015\591<br>:27 2015] | #              |   | Neuer Ordner                                  | N;                                            | ame<br>ocf_p_70_v_24_33<br>ocf_p_70_v_24_33         | €_Jun19-2015_591                           | 0                               |
|                                                                                       | Ma                                                                                                    | iin settings:                                                                     |                |   |                                               |                                               |                                                     |                                            |                                 |
| Insitute:                                                                             | ICPC                                                                                                    | OC                                                                                |                |   |                                               |                                               |                                                     |                                            |                                 |
| Usertag:                                                                              | ocf                                                                                                    |                                                                                   |                |   |                                               |                                               |                                                     |                                            |                                 |
| NMR folder:                                                                           | \\mora\nmr\300er                                                                                                  |                                                                                   |                |   |                                               |                                               |                                                     |                                            |                                 |
|                                                                                       | \\mora\nmr\400er                                                                                                  |                                                                                   |                |   |                                               |                                               |                                                     |                                            |                                 |
|                                                                                       | \\mora\nmr\dpx300                                                                                                 |                                                                                   |                |   |                                               |                                               |                                                     |                                            |                                 |
|                                                                                       | Adva                                                                                                    | nced settings:                                                                    |                |   | Choose a                                      | target                                        | older with v                                        | write perm                                 | issions                         |
| Backup spectra                                                                        | l arget folder:                                                                                                   | l:\nmr                                                                            |                |   |                                               |                                               |                                                     |                                            | _                               |
| Open in MNova                                                                         | Path to MNova:                                                                                                    | N:\Software\Chemie\MNova\MI                                                       | Nova.Ink       |   | Don't for                                     | get to ir                                     | iput the righ                                       | nt extensio                                | n                               |
| Op                                                                                    | oen Folder                                                                                                    | Display pop-up                                                                    |                |   |                                               |                                               |                                                     |                                            |                                 |
|                                                                                       |                                                                                                    |                                                                                   |                |   |                                               |                                               |                                                     |                                            |                                 |
|                                                                                       | Start checkir                                                                                                    | ig/Check now [Enter]                                                              |                |   | You can o<br>new data<br>be carrie<br>program | click on<br>a instant<br>d out ev<br>is runni | this button a<br>ly! (Otherw<br>rery 15 minu<br>ng) | at any time<br>ise the che<br>ıtes, as lon | e to get<br>ck will<br>g as the |